## How Login Zoom with SGU Computers

Zoom Login Guide

Logging in at SGU is different than logging in at your office or home. Follow these instructions Monday about 12 noon. Try this early because if you have trouble, you can email, Line or phone Don 080-3235-4408 or Brendon for help.

1. First, get your SGU Zoom ID and password. Here they are for the moderators who need them.

| Room 1:                       | Kana                    | ID=               | sguzoom16@sgu.ac.jp                                               | Password:                           | Z#16ooom                         |
|-------------------------------|-------------------------|-------------------|-------------------------------------------------------------------|-------------------------------------|----------------------------------|
| Room 2:                       | Brendon                 | ID=               | sguzoom17@sgu.ac.jp                                               | Password:                           | Z#17ooom                         |
| Room 3:                       | Matt will log in        |                   |                                                                   |                                     |                                  |
| Room 4:                       | lvy will log in         |                   |                                                                   |                                     |                                  |
|                               |                         |                   |                                                                   |                                     |                                  |
| Room 5:                       | Hyuma                   | ID=               | sguzoom15@sgu.ac.jp                                               | Password:                           | Z#15ooom                         |
| Room 5:<br>Room 6:            | Hyuma<br>Yuri           | ID=<br>ID=        | sguzoom15@sgu.ac.jp<br>sguzoom14@sgu.ac.jp                        | Password:<br>Password:              | Z#15000m<br>Z#14000m             |
| Room 5:<br>Room 6:<br>Room 7: | Hyuma<br>Yuri<br>Wataru | ID=<br>ID=<br>ID= | sguzoom15@sgu.ac.jp<br>sguzoom14@sgu.ac.jp<br>sguzoom07@sgu.ac.jp | Password:<br>Password:<br>Password: | Z#15000m<br>Z#14000m<br>Z#07000m |

2. Go to https://zoom.us to see the Zoom web page, and click on Sign in.

| ← → C ŵ | オ会議、クラウド電話、ウェ X  |             | •••                |                            |  |
|---------|------------------|-------------|--------------------|----------------------------|--|
|         |                  |             | デモをリクエスト           | 1.888.799.9666 リソース 🕶 サポート |  |
| zoom    | ソリューション 👻 お問い合わせ | ミーティングに参加する | ミーティングを開催する 🗸 サイン・ | <b>イン</b> サインアップは無料です      |  |
|         |                  |             |                    |                            |  |
| バー      | バーチャルイベント        |             |                    |                            |  |

3. Type your sguzoom mail address and password

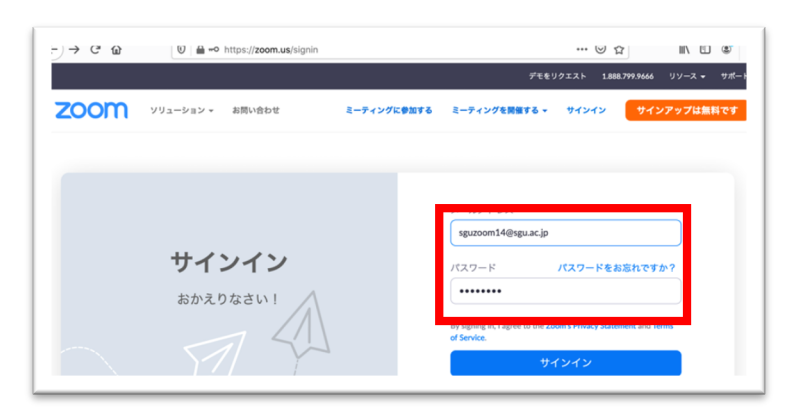

3. Look at this screen but don't click on any of the links except Meeting on the left

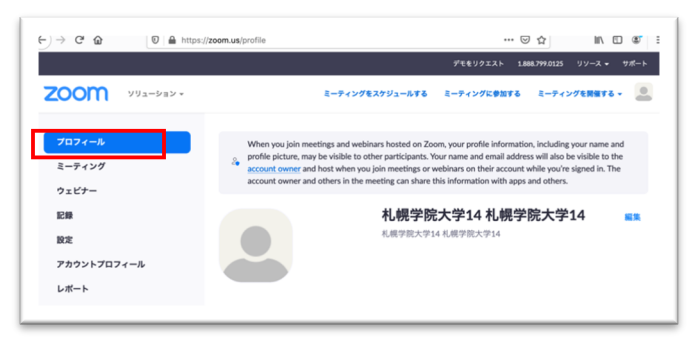

When you click on "Meeting", you will see your Conference Room is already setup.

Do not make a new conference room. All the participants will come to the link for this Room.

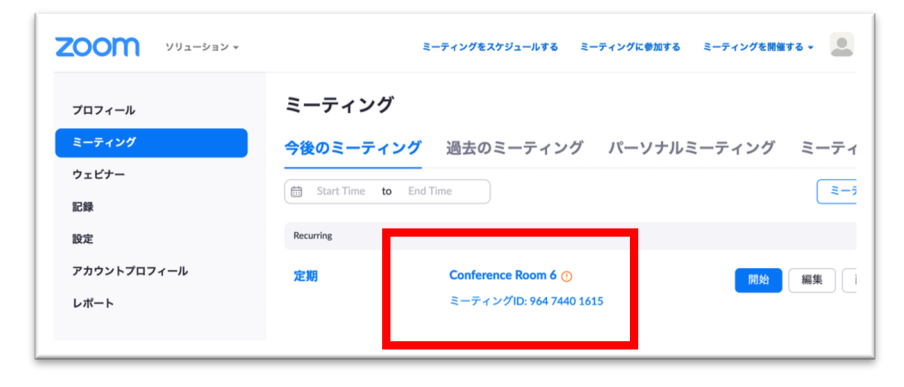

4. Click on the right blue button to start the meeting. Then other people can enter.

| <b>ZOOM</b> א עבע-בעע |                | ミーティングをスケジュールする ミーティングに参加する ミーティングを開催する 🗸 🚨 |  |  |
|-----------------------|----------------|---------------------------------------------|--|--|
| プロフィール                | マイミーティング > 「Co | nference Room 6」を管理する<br>このミーティングを開始        |  |  |
| ミーティング<br>ウェビナー       | トピック           | Conference Room 6                           |  |  |
| 記録<br>設定              | 時刻             | 定期ミーティング<br>追加先 <b>[3]</b> Googleカレンダー      |  |  |
| アカウントプロフィール<br>レポート   | 2              | Qutlookカレンダー (.ics) Yahooカレンダー              |  |  |
|                       | セキュリティ         | × パスコード × 待機室                               |  |  |

5. But first, at SGU, you will have to download and install Zoom on your computer. You may see these screens.

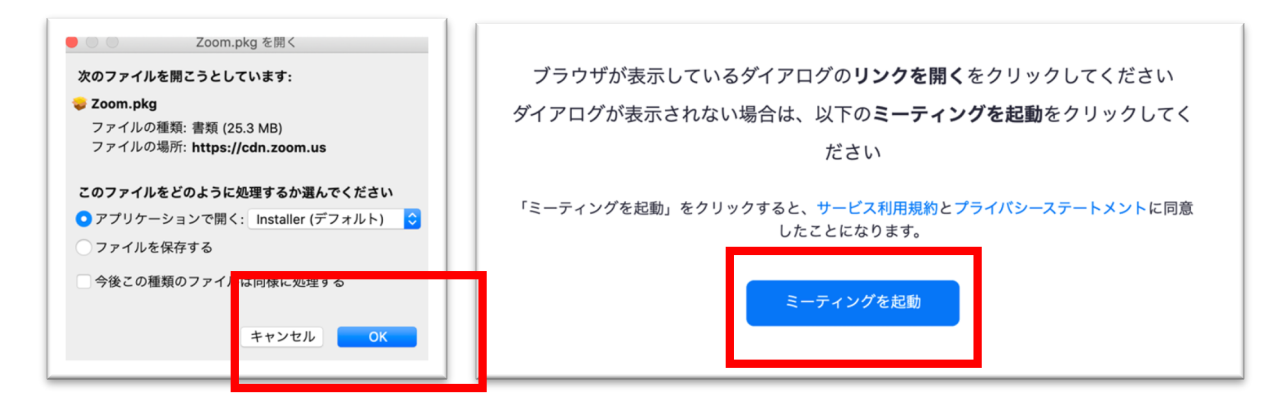

6. Then after you open your Conference Room, your other moderators should log in. Then you should switch to Gallery View like this. Then you can make them co-hosts. Do not make them a "Host".

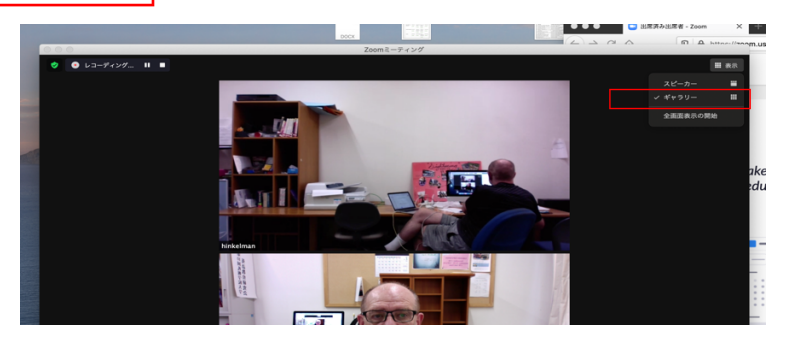